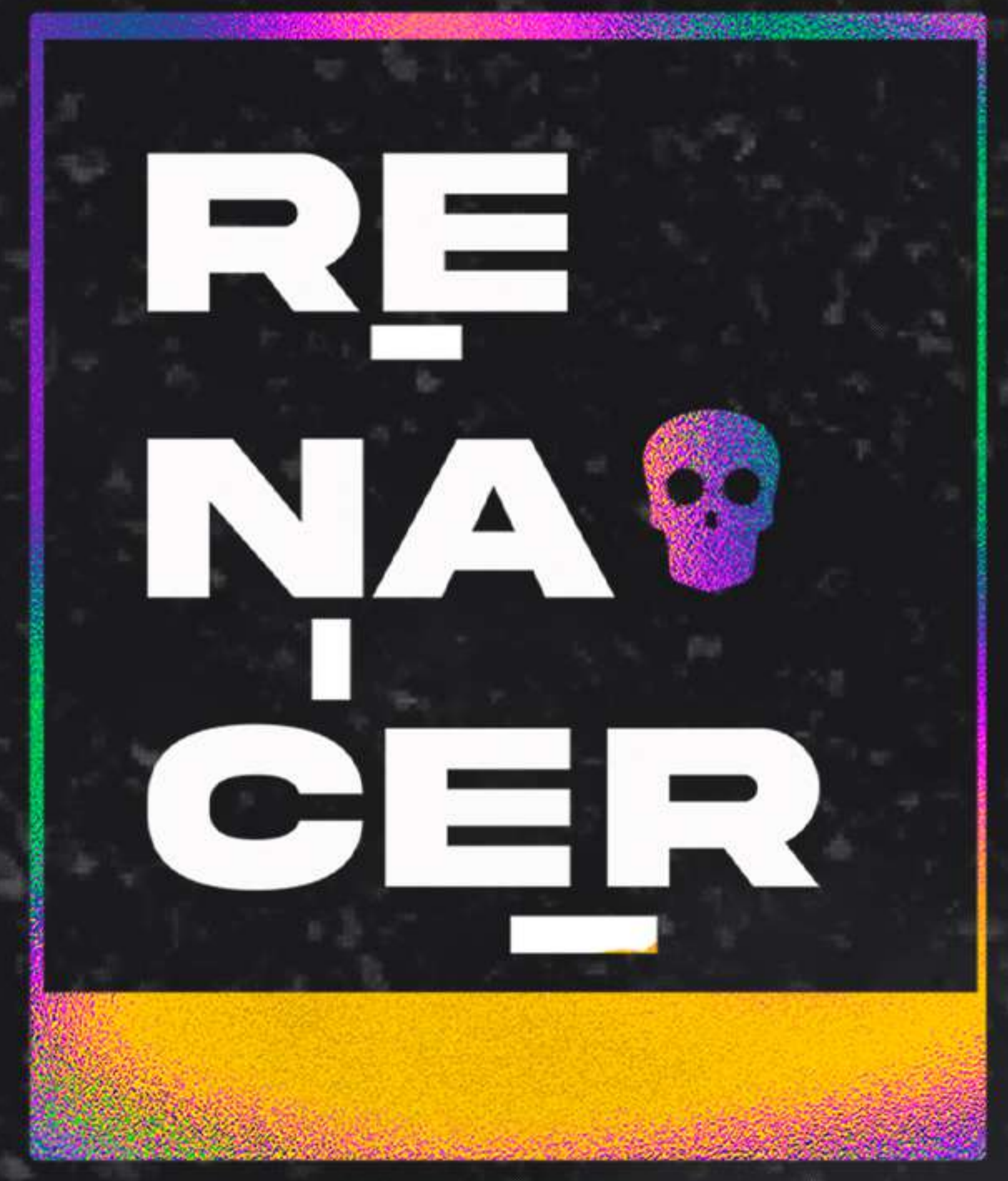

# CONVOCATORIA DE ARTISTAS

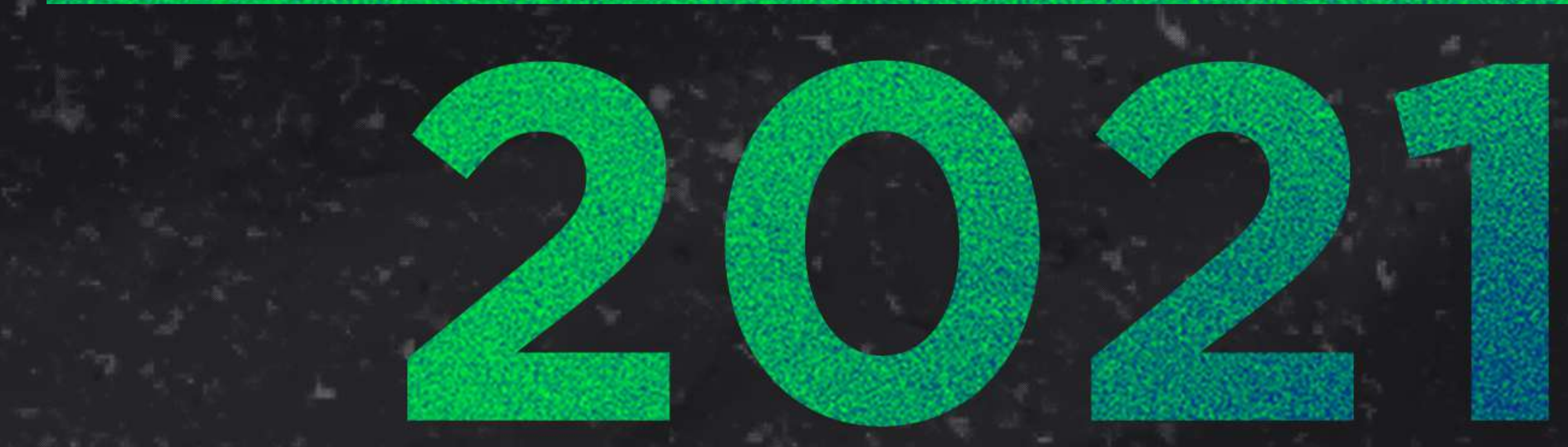

# ¿Cómo registrarme a la Convocatoria de Artistas 2021?

Es importante que antes de empezar a llenar el formulario de registro revises por completo la convocatoria en: **www.mexicraneos.com/registro** 

### **CONSIDERACIONES IMPORTANTES**

Todos los campos que tienen el signo de asterisco (\*) son obligatorios, no podrás avanzar al siguiente paso sin llenar estos campos.
Para adjuntar los archivos que envíes a través del formulario, te recomendamos las siguientes herramientas online para poder reducir su tamaño.
Para imágenes usa el siguiente link https://tinypng.com/ Para archivos PDF sigue esta liga https://www.ilovepdf.com/es/comprimir\_pdf

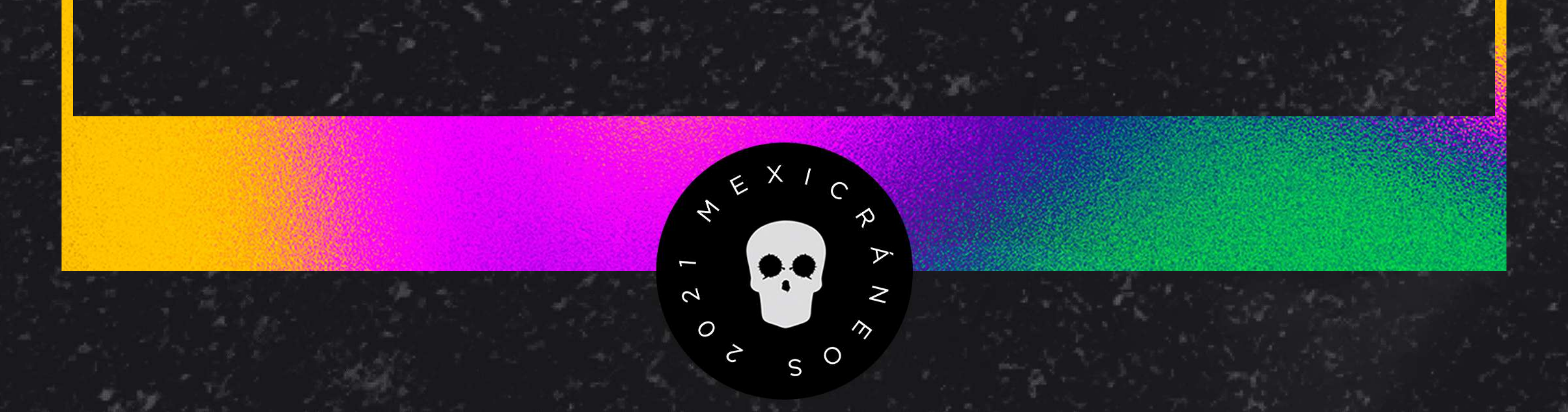

## 1. INSCRIPCIÓN

Registra tu nombre y dirección de correo electrónico, en los campos correspondientes.

Es importante que el correo esté activo y sea una cuenta que revises con regularidad porque la comunicación será principalmente por este medio.

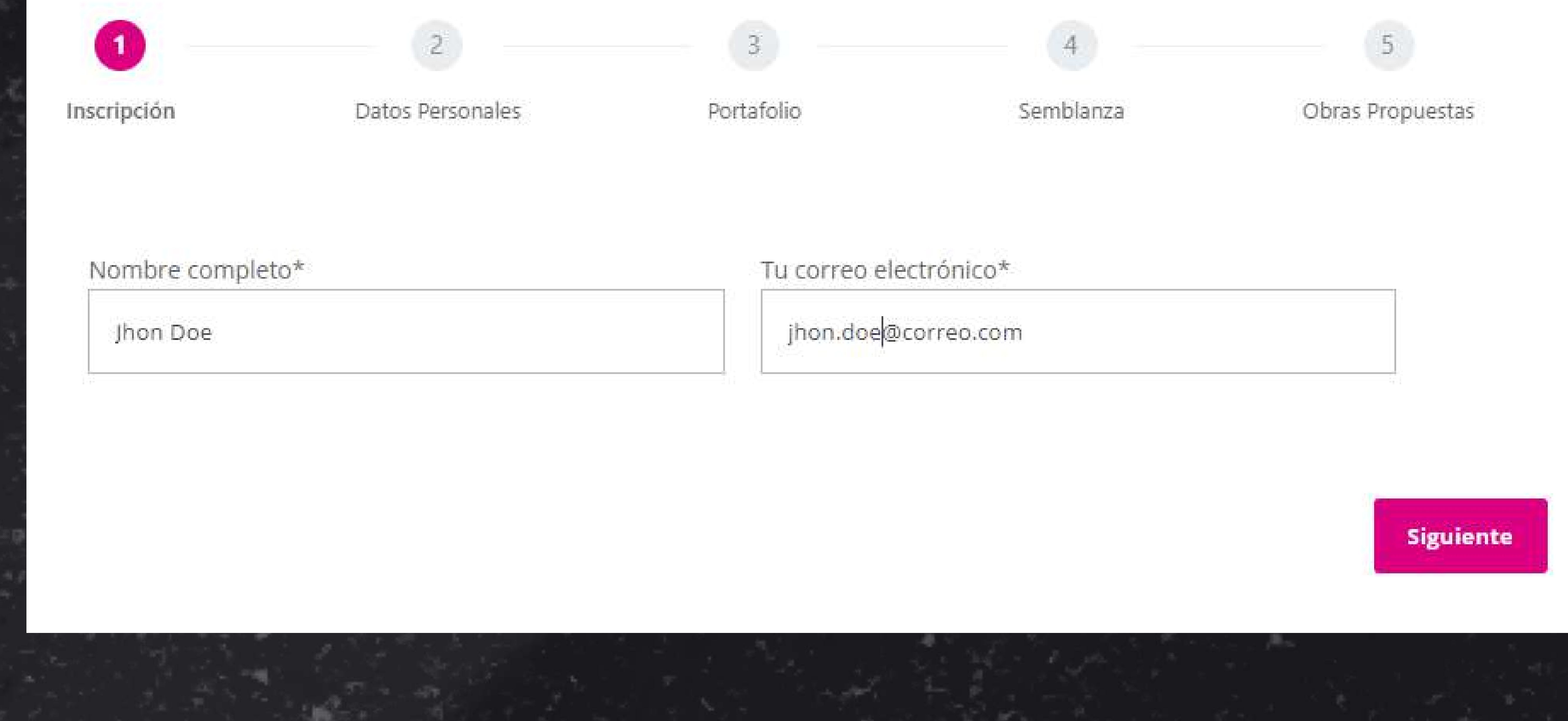

1 DATOC DEDCOMALE

#### 2. DATOS PERSONALES

En esta sección registra tu información personal:

- Fecha de nacimiento en el siguiente orden: *día, mes y año*. En este campo verificaremos que seas mayor de edad, en caso de ser menor registra los datos de un adulto.

- Registra también tu nacionalidad en el campo con este nombre.

- En el campo *Ciudad de Residencia*, coloca la ciudad donde actualmente resides.

El teléfono de contacto es el número al que te estaremos contactando.
En el campo Copia de Identificación, debes adjuntar una copia de tu identificación oficial (este puede ser un archivo jpg, png o pdf y su tamaño no debe de pesar más de 1 megabyte).

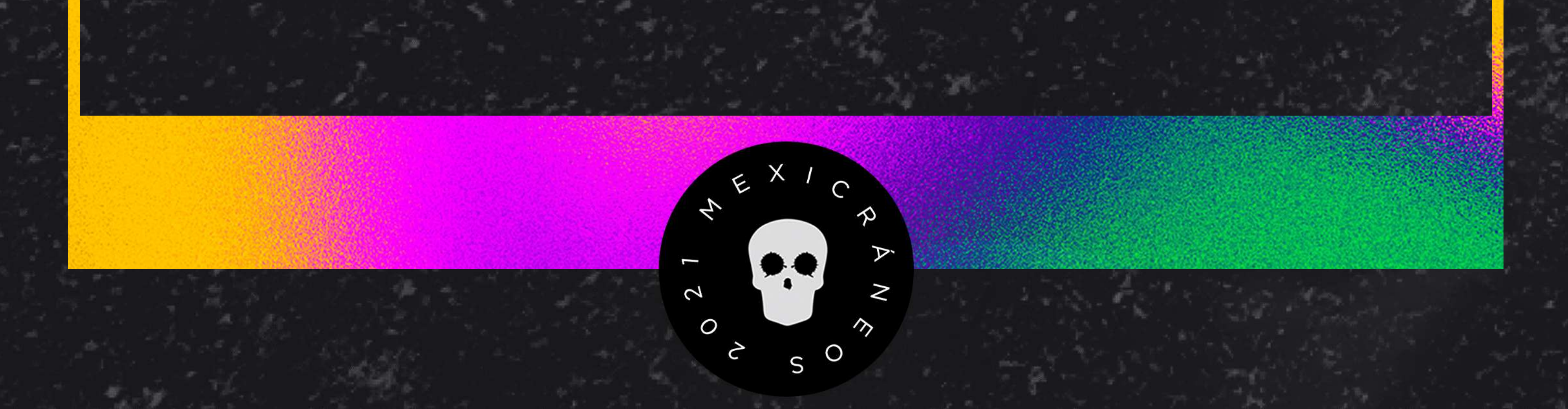

Para ello da clic en Seleccionar archivo y selecciona el archivo. Opcionalmente puedes compartirnos tu página web y redes sociales (Instagram y Facebook), estos campos puedes copiarlos directamente desde tu navegador para que no tenga errores al momento de compartirlo.

Datos Personales

Obras Propuestas

Inscripción

Portafolio

Semblanza

| Fecha de Nacimiento* | <br>Nacionalidad* |
|----------------------|-------------------|
| 01/01/2000           | Mexicano          |

Ciudad de residencia\*

Teléfono de contacto\*

CDMX

55123456789

Página web

https://mexicraneos.com

Facebook Instagram

https://instagram.com/

https://facebook.com

Copia de identificación oficial (jpg, jpeg, png, pdf) 1mb max

Seleccionar archivo identifacion.PNG

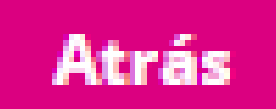

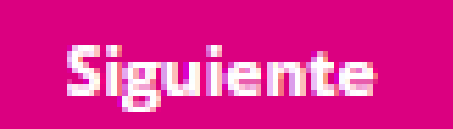

#### **3. PORTAFOLIO**

En este apartado adjunta un portafolio de tus obras más destacadas, puedes incluir un máximo de 10 obras. El tamaño máximo permitido de este archivo es de 5 megabytes. Cada una de las obras debe de incluir los siguientes datos: título, técnica, año, dimensiones y una breve explicación.

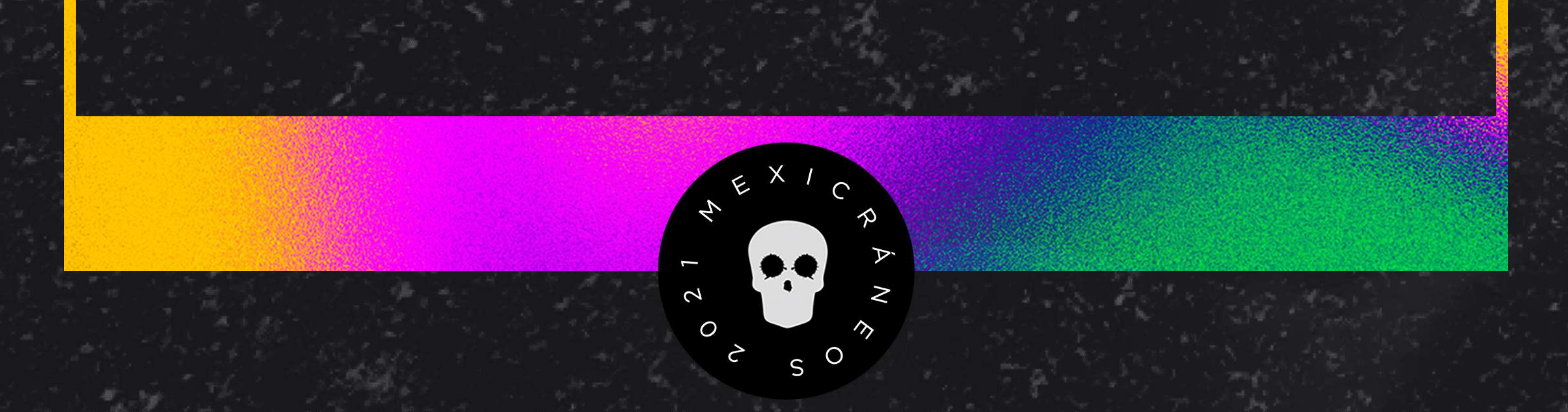

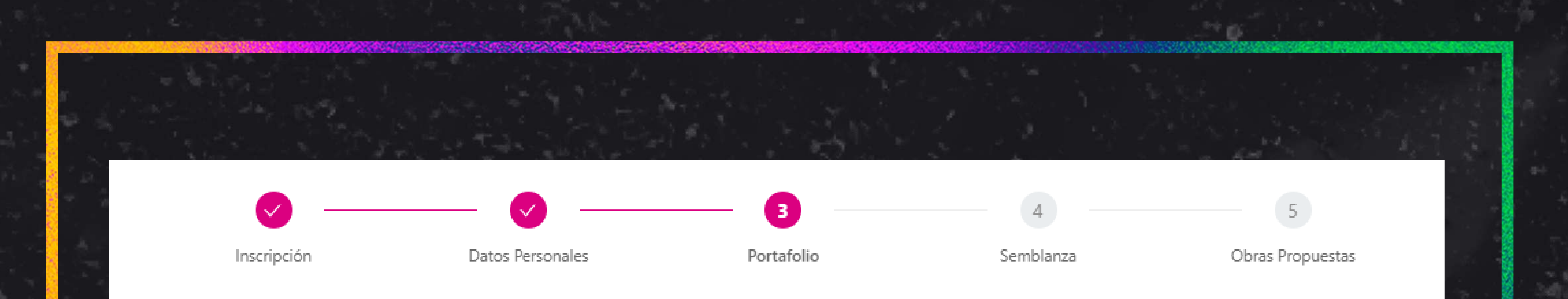

Agrega un archivo con tus obras más representativas (máximo 10 obras). Incluye título, técnica, año, dimensiones y una breve explicación de cada una de las obras.

Portafolio (pdf, pptx, doc) 5mb max

Seleccionar archivo portafolio.pdf

Atrás

### 4. SEMBLANZA

En el cuarto paso podrás darnos una breve semblanza de tu carrera, puedes incluir tus estudios y/o actividades artísticas más relevantes. Enfócate en los aspectos más importantes ya que el límite de la semblanza es solo de 1000 caracteres.

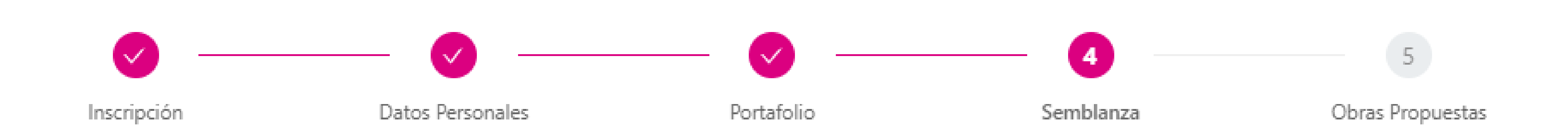

#### Semblanza (1000 caracteres)

Lorem ipsum dolor sit amet, consectetur adipiscing elit. Pellentesque rhoncus est vitae velit placerat aliquet. Pellentesque faucibus nisi dolor, vel tincidunt elit vulputate at. Praesent condimentum mattis nisi, eu vulputate nibh imperdiet id. Sed ligula elit, tempus a convallis pulvinar, posuere vitae orci. Fusce feugiat urna in ex condimentum lacinia. Maecenas nec nulla tristique, scelerisque sapien vel, feugiat mi. Pellentesque quis orci id dui facilisis eleifend

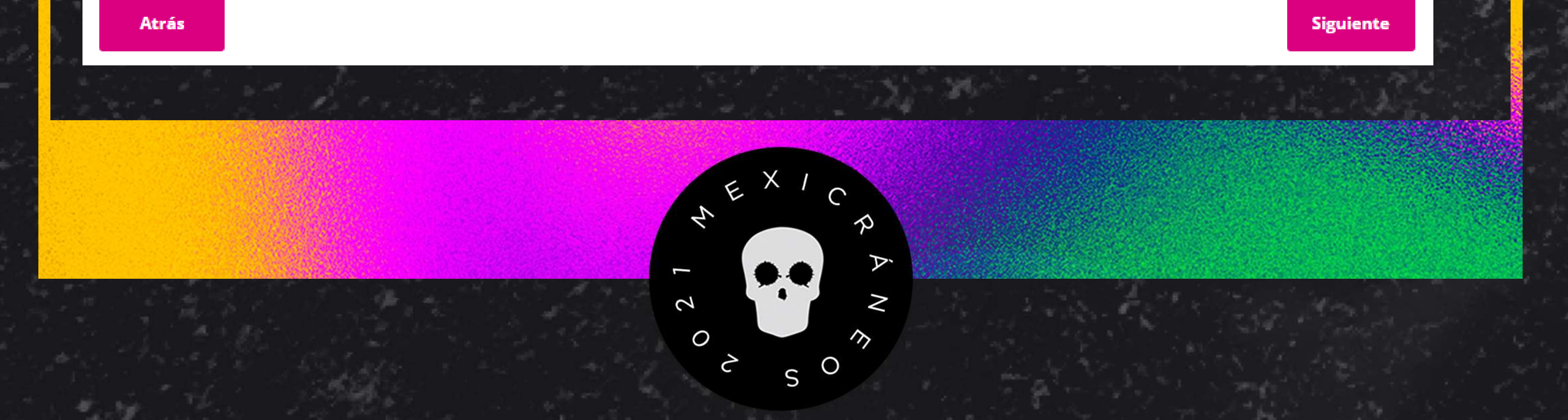

#### **5. OBRAS PROPUESTAS**

Para finalizar tendrás que agregar tus propuestas, puedes agregar un **máximo de 5 propuestas**, la forma de agregar una propuesta nueva es dando click al botón con el signo de **"+"** que se encuentra debajo del campo de *Explicación de la obra*.

Si agregas una obra más tendrás que llenar todos los campos de la nueva obra, en este caso todos los campos son obligatorios. Para poder hacer la propuesta tienes que **descargar el archivo que viene al final de la convocatoria** (este archivo lo puedes descargar desde el link en la

parte superior de la página), al final del documento viene la plantilla deberás usar para realizar tu propuesta.

Una vez finalizado el llenado de tu(s) propuestas deberás aceptar el aviso de privacidad, si no aceptas el aviso de privacidad no podrás enviar el formulario, puedes revisarlo en el link que viene al final de la sección.

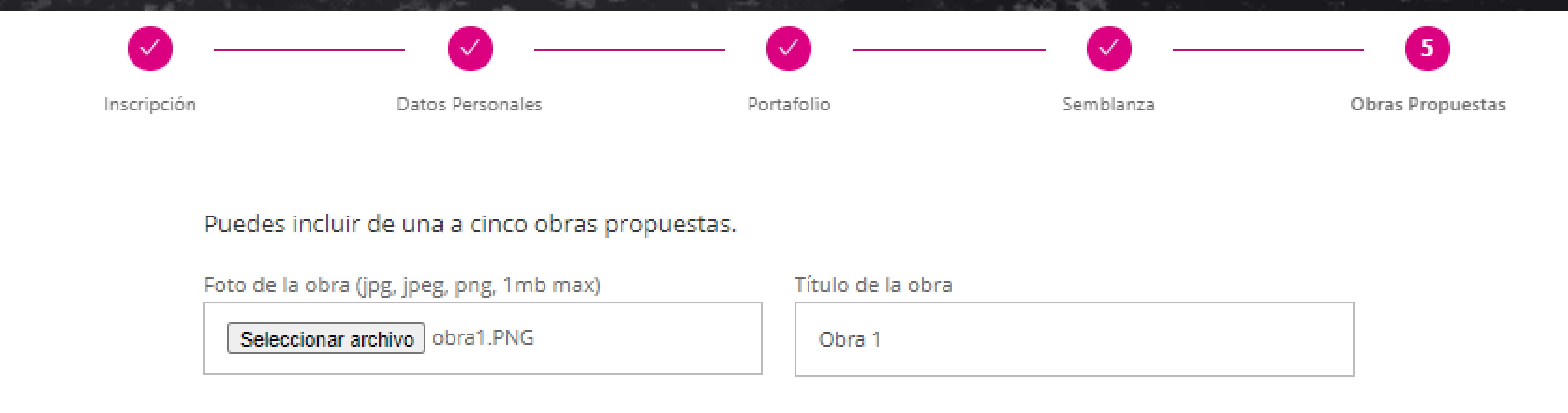

Técnica

Tecnica 1

#### Explicación de la obra (max 250 caracteres)

Descripción obra 1

+

Ver Aviso de privacidad

Aviso de privacidad

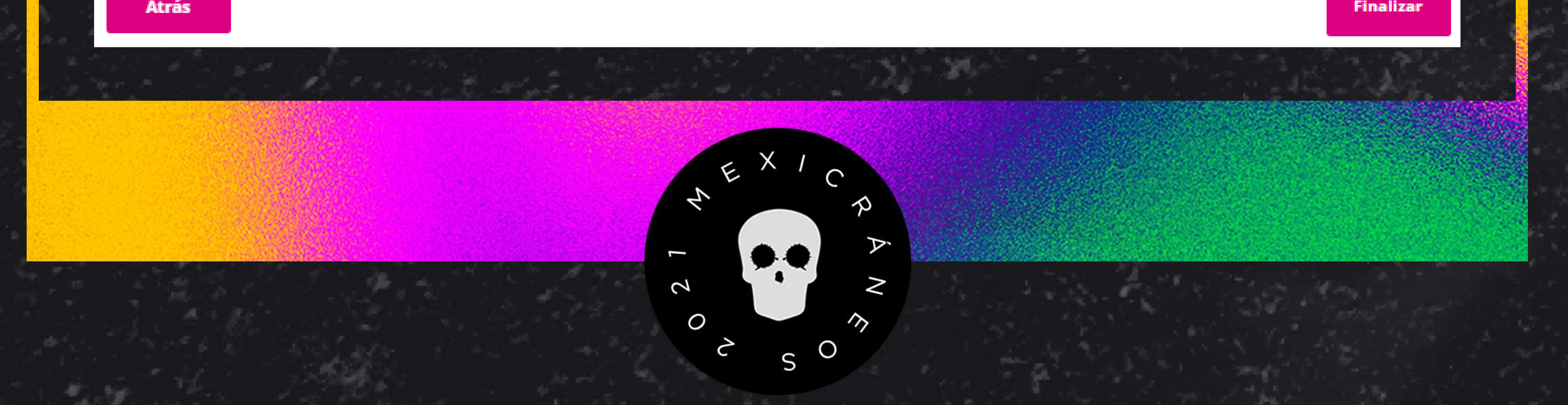

#### 6. GRACIAS

Si todos los campos han sido llenados correctamente serás redirigido a **una página de agradecimiento y tu registro quedará terminado.** Te haremos llegar un correo de confirmación a la dirección de correo electrónico que registraste.

# Gracias por participar en la convocatoria de la **5° EDICIÓN DE MEXICRÁNEOS,** "RENACER"

Estaremos compartiendo los resultados en julio 2021.

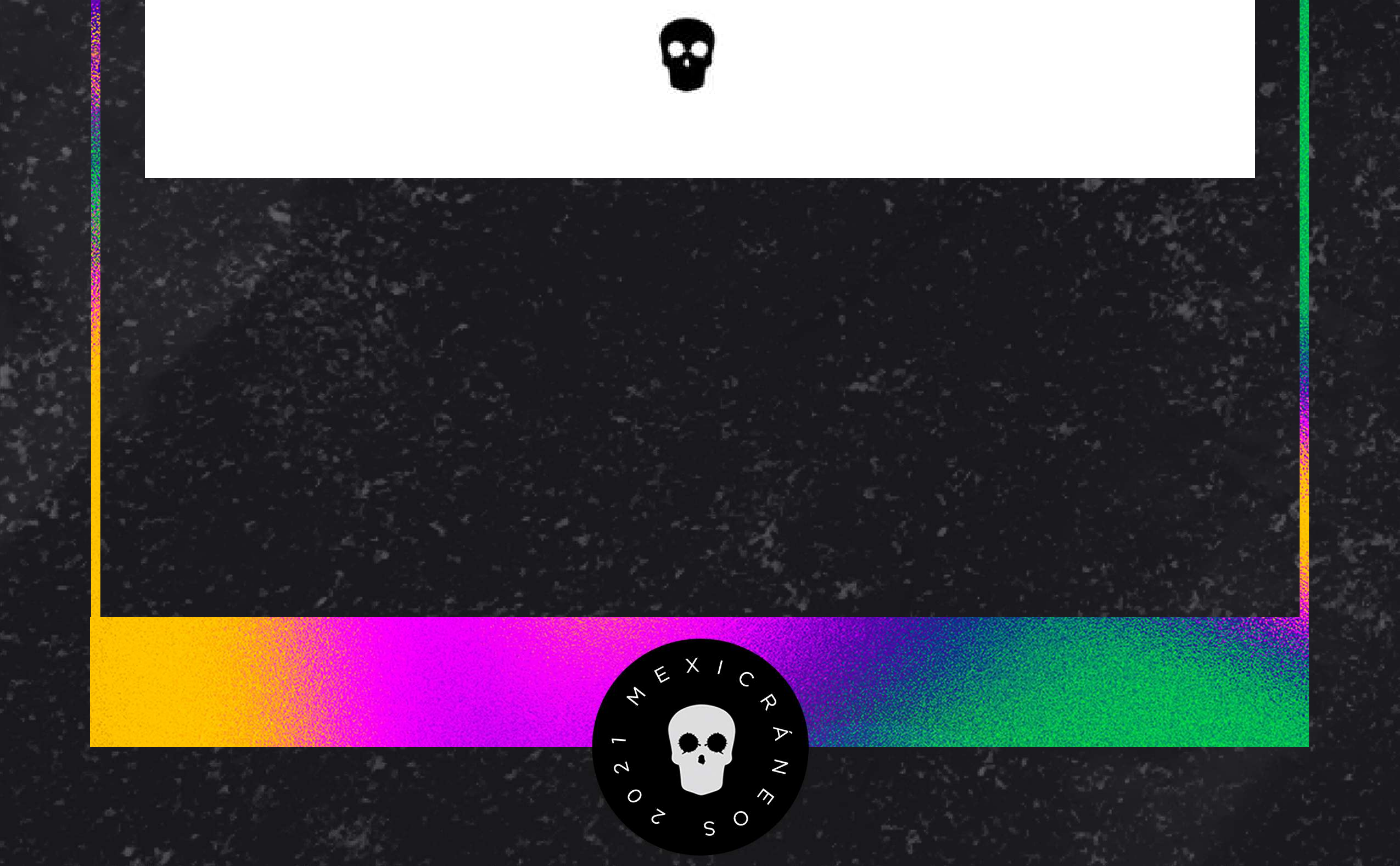